# Gplates を使って大陸移動を表示

データ表示ソフトウェア Gplates を使って大陸移動を表示してみます。

## 1. ソフトウェアとデータのダウンロード

### 1.1 Gplates について

EarthByte Group は地球ダイナミクスに関するデータをディジタル化するのを目的と して始まったプロジェクトです。

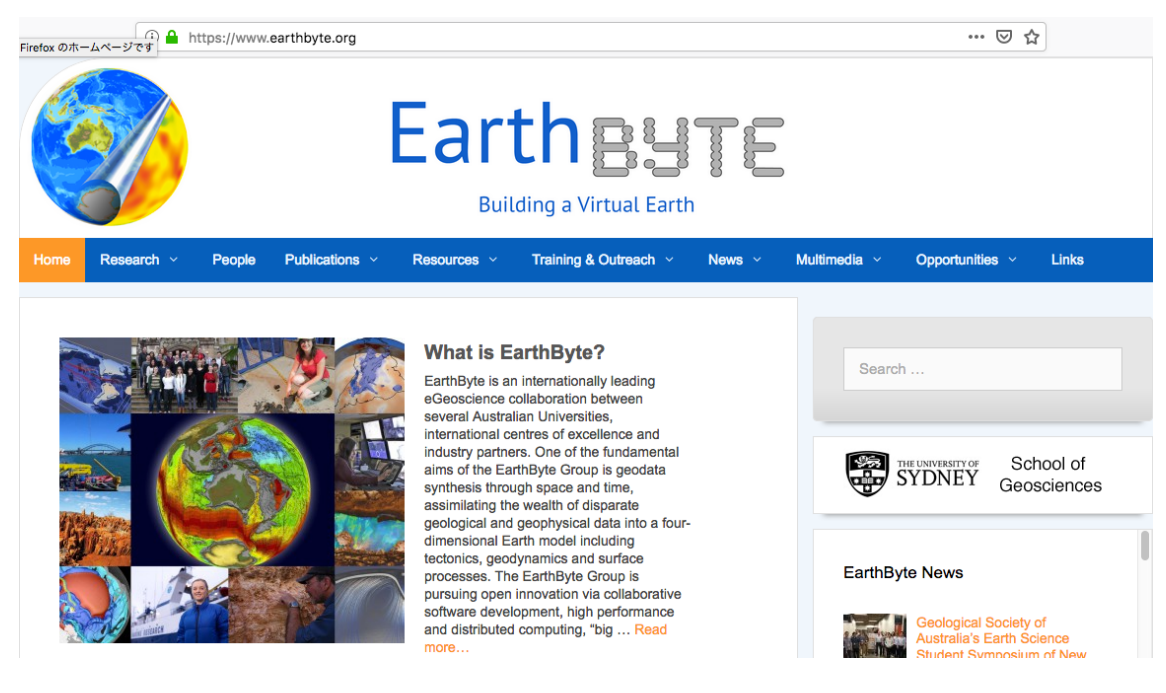

図 ] EarthByte のホームページ https://www.earthbyte.org

Gplates はこの研究者集団により開発されたソフトウェアで,データを地図上にプロットするためのものです。詳しい説明は

http://www.gplates.org/index.html

にあります。

EarthByte Group のメンバーによって書かれた論文のデータの多くが Gplates 用の データフォーマットで配布されています。名前通りのプレート運動に関するデータだけ でなく、地球内部構造に関するデータもあり、プロットすることができます。 使ってみたことはありませんが、インタラクティブなサイトもあるようです。 https://www.earthbyte.org/gplates-portal/

#### 1.2 Gplates のダウンロード

Gplates ソフトウェア本体をダウンロードします。上の Gplates ホームページにあるダ ウンロードボタンをクリックするとバージョン選択ページに行きます。最新の安定版の ダウンロードボタンをクリックすると SOURCEFORGE のサイトに飛ぶので, OS に応 じたファイルをダウンロードします。

#### 1.3 大陸移動データと海洋プレート年代画像のダウンロード

ここでは, Seton et al. (2012)による大陸移動のデータを使用します。

https://www.earthbyte.org/global-continental-and-ocean-basin-reconstructions-since-2

<u>00-ma/</u>

にある

#### **Global Plate Model and Supplementary Data**

をクリックします。Seton\_etal\_2012\_ESR.zip がダウンロードされます。ダウンロード したアーカイブを解凍すると,Seton\_etal\_2012\_ESR というフォルダができます。内容 は下記のようなものです。

| 名前 ^                                 | 変更日              | サイズ  | 種類  |
|--------------------------------------|------------------|------|-----|
| Coastlines                           | 2015年4月17日 9:15  |      | フォル |
| Continent-ocean_boundaries           | 2015年4月17日 9:16  |      | フォル |
| Description_of_Resources.txt         | 2015年4月29日 14:07 | 3 KB | 標準う |
| File_Formats_and_Rended_Programs.txt | 2015年4月27日 16:29 | 4 KB | 標準う |
| Plate_IDs                            | 2015年4月17日 9:15  |      | フォル |
| Plate_polygons                       | 2015年4月17日 9:16  |      | フォル |
| Rotations                            | 2015年4月17日 9:15  |      | フォル |
|                                      |                  |      |     |

#### 図2 Seton\_etal\_2012\_ESR の内容

上のデータには海洋底の年代データは含まれていません。海洋プレート年代を画像化したものが別に配布されています。Paleo-age grids...の here をクリックすると

ftp://ftp.earthbyte.org/Data\_Collections/Seton\_etal\_2012\_ESR/Seton\_etal\_2012\_ESR\_Age
grids

にジャンプします。ここにある JPEG フォルダの中の画像をすべてダウンロードします。 ダウンロードした画像を適当なフォルダを作って収納します。

| 名前                    | 変更日             | サイズ    | 和約 |
|-----------------------|-----------------|--------|----|
| 📕 agegrid_0.00Ma.jpg  | 2018年9月1日 16:08 | 226 KB | JP |
| agegrid_1.00Ma.jpg    | 2018年9月1日 16:08 | 226 KB | JP |
| 📕 agegrid_2.00Ma.jpg  | 2018年9月1日 16:36 | 227 KB | JP |
| agegrid_3.00Ma.jpg    | 2018年9月1日 16:39 | 228 KB | JP |
| agegrid_4.00Ma.jpg    | 2018年9月1日 16:41 | 228 KB | JP |
| agegrid_5.00Ma.jpg    | 2018年9月1日 16:43 | 226 KB | JP |
| agegrid_6.00Ma.jpg    | 2018年9月1日 16:45 | 227 KB | JP |
| agegrid_7.00Ma.jpg    | 2018年9月1日 16:47 | 228 KB | JP |
| agegrid_8.00Ma.jpg    | 2018年9月1日 16:49 | 226 KB | JP |
| agegrid_9.00Ma.jpg    | 2018年9月1日 16:50 | 226 KB | JP |
| 📕 agegrid_10.00Ma.jpg | 2018年9月1日 16:09 | 226 KB | JP |
| agegrid_11.00Ma.jpg   | 2018年9月1日 16:18 | 225 KB | JP |

図3 ダウンロードした JPEG 画像ファイル

#### 1.4 Gplates のインストールと起動

ダウンロードした Gplates を適当な場所にインストールします。

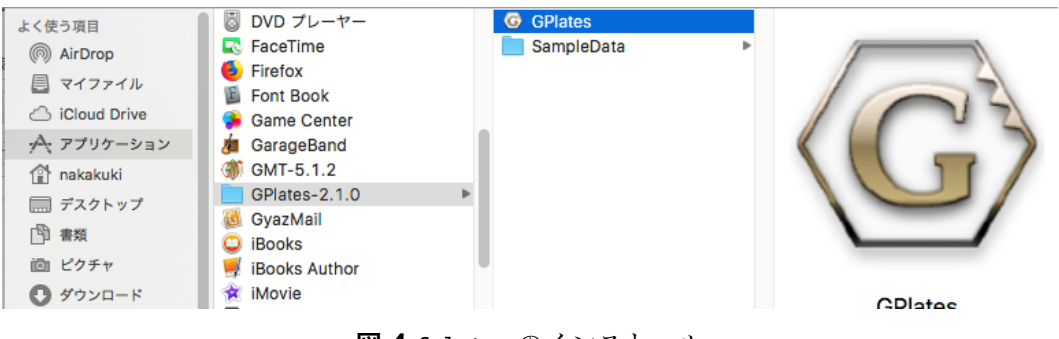

図4 Gplates のインストール

ダブルクリックして Gplates を起動します。

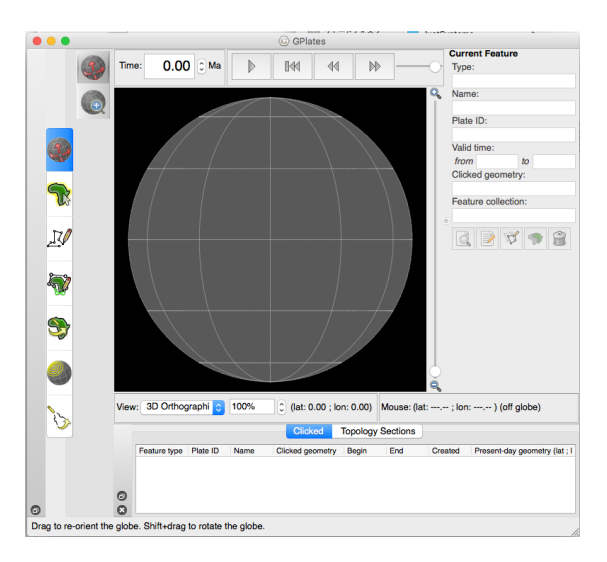

図5 Gplates を起動

# 2. Gplate による作画

# 2.1. プレート運動と海岸線データの読み込み

File→Open Feature collections を選んで

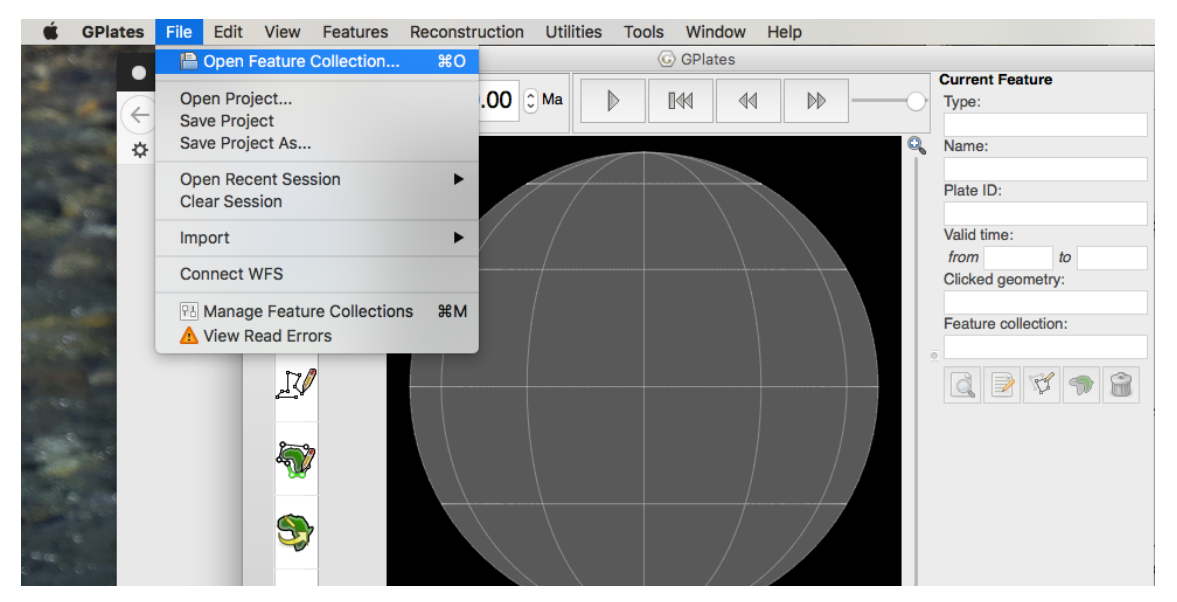

図6 Gplates におけるデータの読み込み

フォルダ Rotations の中にある Seton\_etal\_ESR2012\_2012.1.rot を読み込みます。

|             |             |        | Rotations                 | \$          |                 | Q Sea | arch  |
|-------------|-------------|--------|---------------------------|-------------|-----------------|-------|-------|
| Favorites   | 1           | Name   |                           |             | Date Modified   | ~     | Siz   |
| Cloud Drive |             |        | Seton_etal_ESR2012_20     | 12.1.rot    | 2012年7月17日 17:1 | 3     | 409 K |
| 🕂 アプリケーション  |             |        |                           |             |                 |       |       |
| 😭 nakakuki  |             |        |                           |             |                 |       |       |
| 🔜 デスクトップ    |             |        |                           |             |                 |       |       |
| 四 書類        |             |        |                           |             |                 |       |       |
| ៉ ピクチャ      |             |        |                           |             |                 |       |       |
| 🕑 ダウンロード    |             |        |                           |             |                 |       |       |
| Devices     |             |        |                           |             |                 |       |       |
| 🎯 リモートディスク  |             |        |                           |             |                 |       |       |
| home2       | ≜           |        |                           |             |                 |       |       |
| backup      | ۵           |        |                           |             |                 |       |       |
| Shared      |             |        |                           |             |                 |       |       |
| 📃 a618-hp   |             |        |                           |             |                 |       |       |
|             | Files of ty | /pe: 📝 | All loadable files (*.gpm | l *.gpmlz * | . 🗘             |       |       |
| New Folder  | Options     |        |                           |             | Ca              | ncel  | Open  |

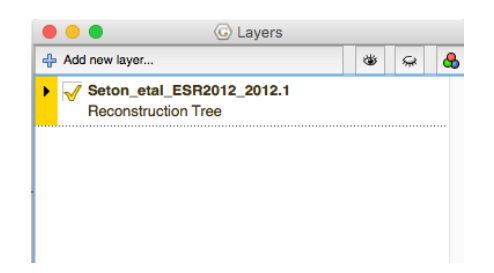

図7.rotファイルの読み込み

再び File→Open Feature collections を選んで

Costlines の中にある Seton\_etal\_ESR2012\_Coastline\_2012.1.gpml を読み込みます。 そうすると以下のような画像ができます。

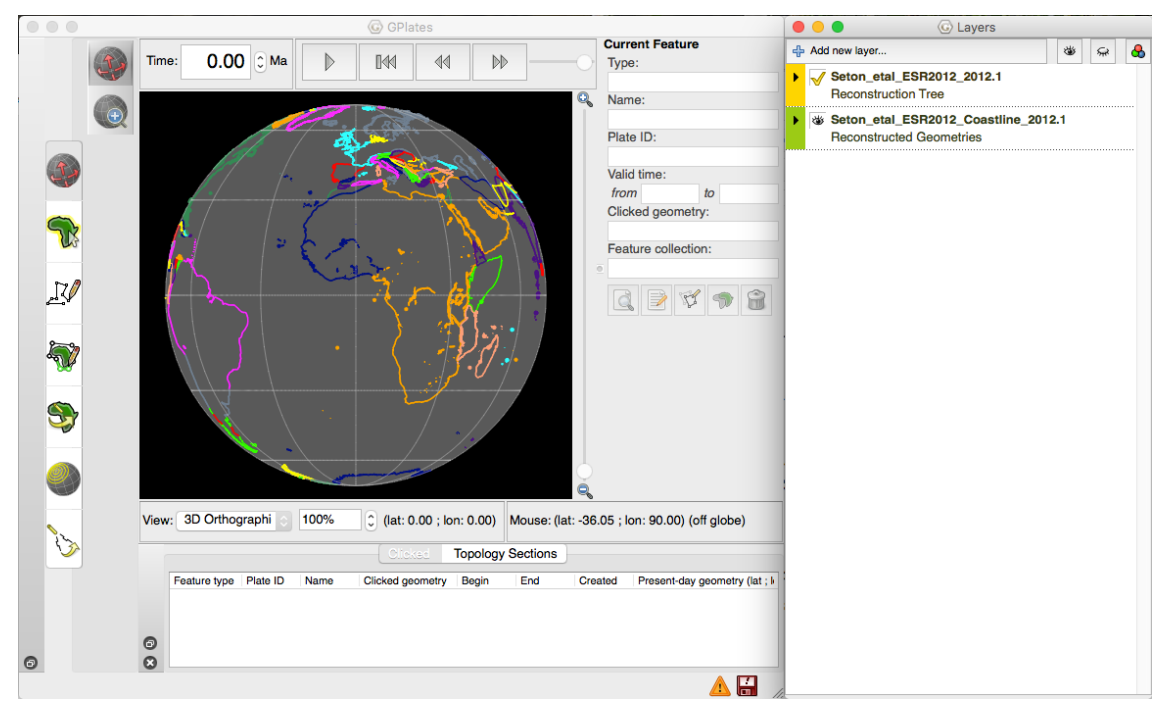

図8 読み込まれた海岸線データ

プレイボタンを押すと動きます。

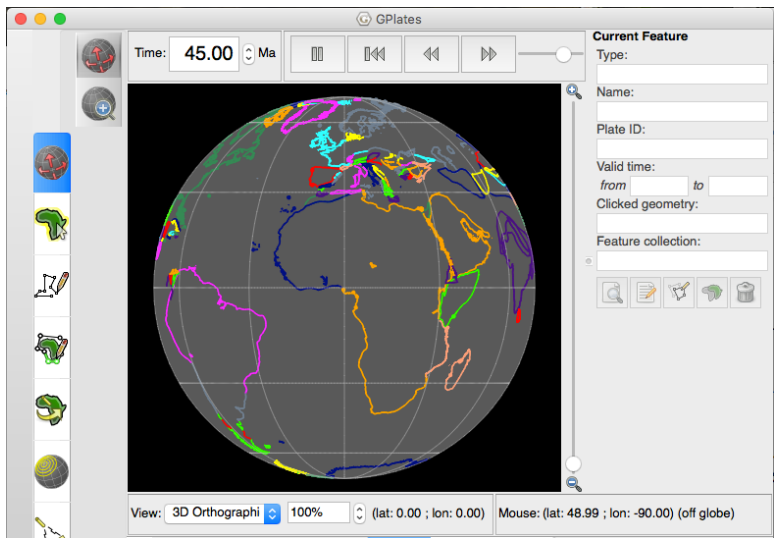

図9 大陸移動の動画表示

## 2.2 海洋底年代データの読み込み

File→Time-Dependent Raster...を選びます。

| File           | Edit                            | View                 | Features      | Reconstr | uction | Utilit     | ies To   | ols   | Window   | He       |
|----------------|---------------------------------|----------------------|---------------|----------|--------|------------|----------|-------|----------|----------|
|                | Open F                          | eature               | Collection    | жo       |        |            |          | G     | GPlates  |          |
| Op<br>Sa<br>Sa | en Proj<br>ve Proje<br>ve Proje | ect<br>ect<br>ect As |               |          | .00 (  | Ma         | Þ        | D     | 4        | 4        |
| Op<br>Cle      | en Rec<br>ear Sess              | ent Ses<br>sion      | sion          | •        |        | <b>T</b> e | 4        |       |          | 0.0      |
| Im             | port                            |                      |               |          | Imp    | ort Ras    | ster     |       |          | <u> </u> |
| Co             | nnect V                         | VFS                  |               |          | Imp    | ort Tin    | ne-Depe  | enden | t Raster |          |
| 71             | Manag<br>View R                 | e Featu<br>ead Erre  | re Collection | ns ₩M    | Imp    | ort 3D     | Scalar I | Field | •        |          |

図10 海洋底年代画像の読み込み

フォルダを選択するダイヤログが出るので, Add Directory を押して, JPEG ファイル を保存したフォルダを選択します。

| 000 | G Import Time             | e-Dependent Raster             |                     |                |
|-----|---------------------------|--------------------------------|---------------------|----------------|
|     | Raster File Sequence      |                                |                     |                |
|     | Build the sequence of ras | ter files that make up the tim | e-dependent raster. |                |
|     | Add directory             | Add files Remove select        | ted                 |                |
|     | Time (Ma)                 | File                           | Banda               | 1              |
|     | Time (wa)                 | File                           | Bailds              | 9 <sup>1</sup> |
|     |                           |                                |                     | \$1 z          |
|     |                           |                                |                     | /              |
|     |                           |                                |                     |                |
|     |                           |                                |                     |                |
|     |                           |                                |                     |                |

図11 海洋底年代画像フォルダの選択

Continue を4回押します。

| • • • | G Import Time-Dependent Raster                                                     |                              | © Import Time-Dependent Raster                  |
|-------|------------------------------------------------------------------------------------|------------------------------|-------------------------------------------------|
|       | Raster File Sequence                                                               |                              | Raster Band Names                               |
|       | Build the sequence of raster files that make up the tin                            | ne-dependent raster.         | Assign unique names to the bands in the raster. |
|       | Add directory E Add files Remove sele                                              | cted                         | Band # Name                                     |
|       | Time (Ma)                                                                          | Prote 1                      | 1 band_1                                        |
|       | 188 agegrid 188.00Ma.jpg                                                           | 1 8.                         |                                                 |
|       | 189 acegrid 189.00Ma.jpg                                                           | 1                            |                                                 |
|       | 190 acegrid 190.00Ma.jpg                                                           | 1                            |                                                 |
|       | 191 acegrid 191.00Ma.jpg                                                           | 1                            |                                                 |
|       | 192 agegrid_192.00Ma.jpg                                                           | 1                            |                                                 |
|       | 193 agegrid_193.00Ma.jpg                                                           | 1                            |                                                 |
|       | 194 agegrid_194.00Ma.jpg                                                           | 1                            |                                                 |
|       | 195 agegrid_195.00Ma.jpg                                                           | 1                            |                                                 |
|       | 196 agegrid_196.00Ma.jpg                                                           | 1                            |                                                 |
|       | 197 agegrid_197.00Ma.jpg                                                           | 1                            |                                                 |
|       | 198 agegrid_198.00Ma.jpg                                                           | 1                            |                                                 |
|       | 199 agegrid_199.00Ma.jpg                                                           | 1                            |                                                 |
|       | 200 agegrid_200.00Ma.jpg                                                           | 1                            |                                                 |
|       | G Import Time-Dependent Raster                                                     |                              |                                                 |
| • • • | G Import Time-Dependent Raster                                                     |                              |                                                 |
|       |                                                                                    |                              |                                                 |
|       | Specify the extent of the raster using lat-lon bounds of                           | or an affine transformation. |                                                 |
|       | Pottom latitude: 90.000000° C                                                      |                              |                                                 |
|       | Left longitude: -180,000000°                                                       |                              |                                                 |
|       | Right longitude: 180.000000° C                                                     |                              |                                                 |
|       | If top latitude is less than bottom latitude then raster                           | is flipped vertically (drawn |                                                 |
|       | If right longitude is less than left longitude then raste<br>(drawn East to West). | r is flipped horizontally    |                                                 |
|       | Grid line registration                                                             | 0                            |                                                 |
|       | Show affine transform parameters (advanced)                                        |                              |                                                 |
|       | Lice Global Extents                                                                |                              |                                                 |
|       |                                                                                    |                              |                                                 |
|       |                                                                                    |                              |                                                 |
|       |                                                                                    |                              |                                                 |
|       |                                                                                    |                              |                                                 |
|       |                                                                                    |                              |                                                 |
|       |                                                                                    |                              |                                                 |
|       |                                                                                    | Go Back Continue             |                                                 |
|       |                                                                                    |                              |                                                 |

図12 海洋底年代画像の読み込まれるまで

画像データから、キャッシュが作られます。

| Caching time sequence | 20   |        |            |        |
|-----------------------|------|--------|------------|--------|
| Add directory         |      | Cancel | nt raster. |        |
| Time (Ma)             | Fill | 0      | Bands      | 9<br>8 |
|                       |      |        |            | 51z    |

図13 海洋底年代画像キャッシュの作成

海洋底年代の画像が表示されます。

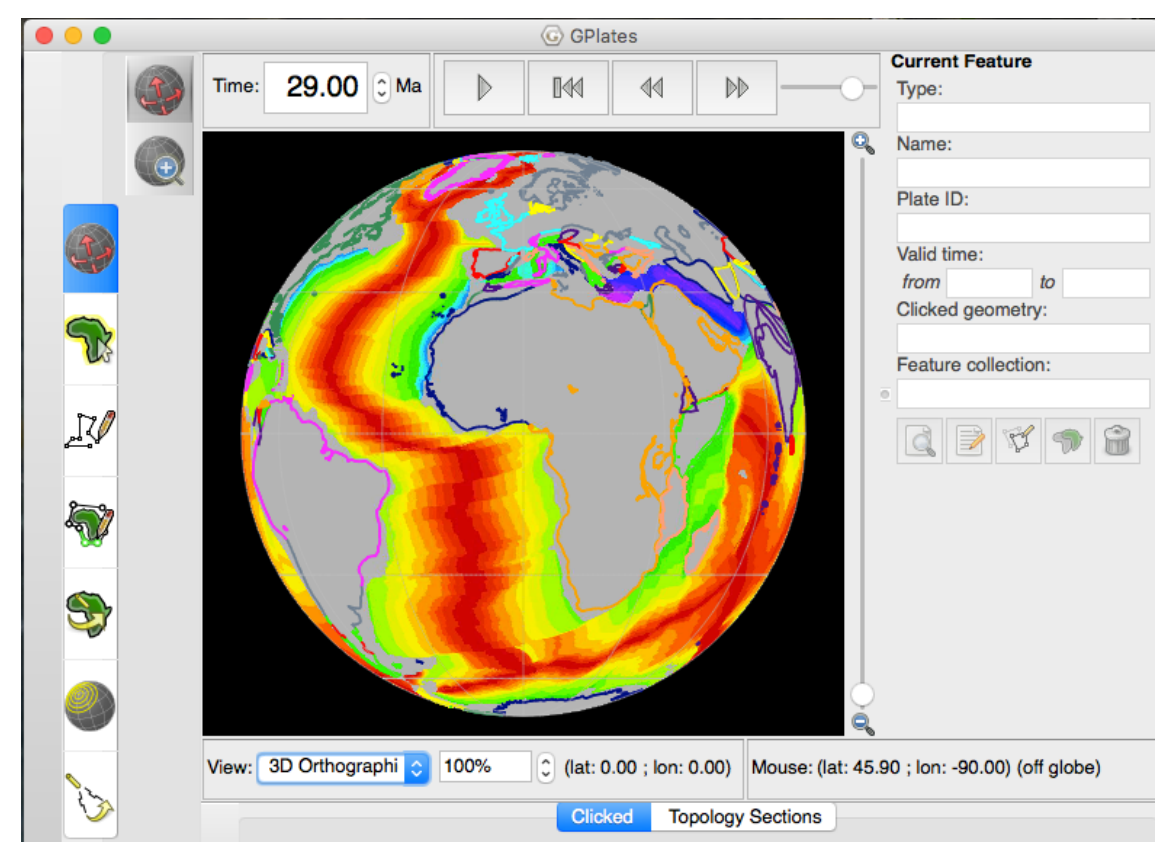

図14 表示された海洋底年代

## 2.3 色や図法の変更

大陸の境界を黒にしたい場合は, Features→Colour Managementを選びます。

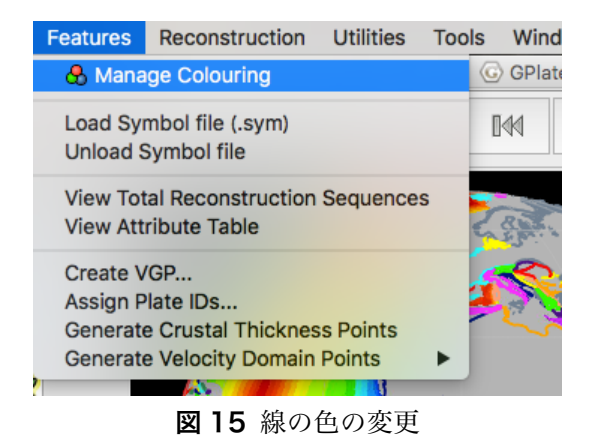

Single Colour から black を選ぶと海岸線などが黒になります。

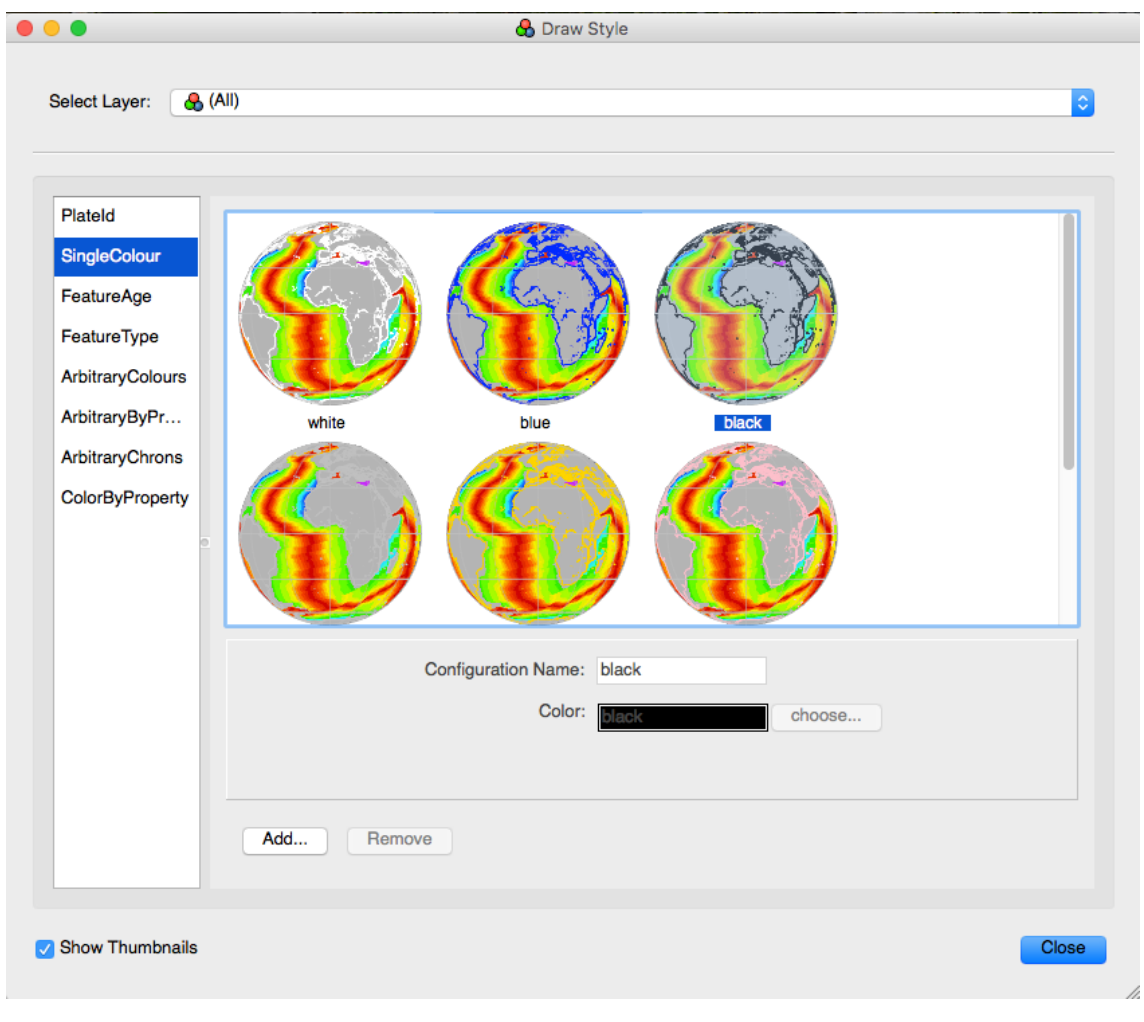

図16 海岸線色の変更

これで、ほぼできあがりです。地図の投影法を変えるときには View のメニューで図法 を選ぶことができます。

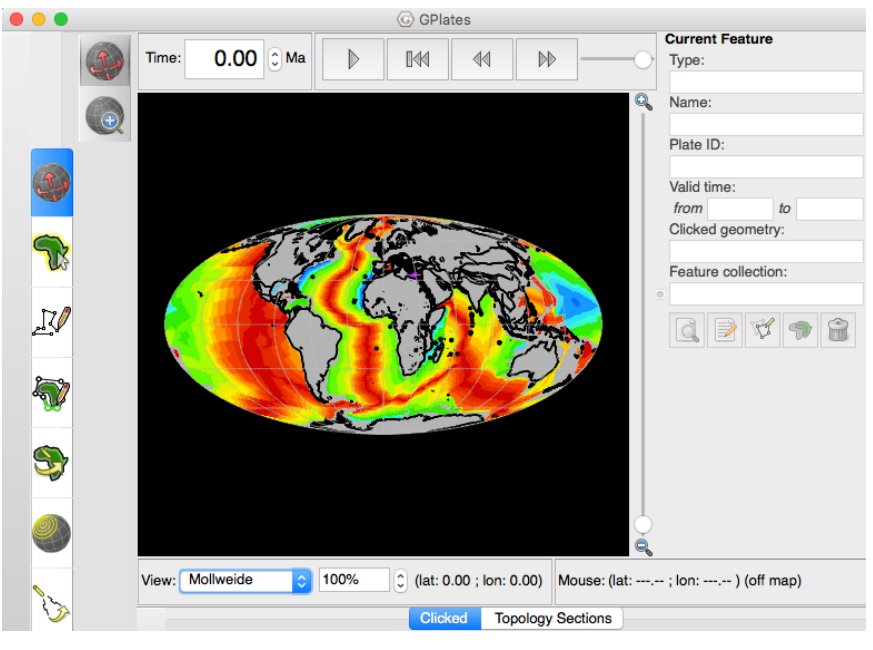

図17 地図投影法の変更

### 2.4 データの保存

データを保存するには Feature Collections と Project の両方を保存します。 File→Manage Feature Collections を選びます。

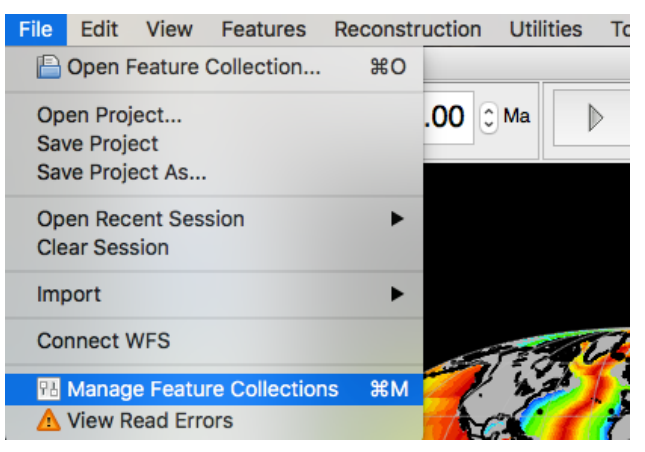

図18 Feature Collections の保存

以下のようなダイヤログが出るので, Save all changes を押します。

|   | File Name                                                       | File Format                |                            |    | Act | ions    |         |    |
|---|-----------------------------------------------------------------|----------------------------|----------------------------|----|-----|---------|---------|----|
|   | Seton_etal_ESR2012_2012.1.rot                                   | PLATES4 rotation           | on 🛛 🗔 🔚 😭 😭               |    |     |         | 2       |    |
| 2 | Seton_etal_ESR2012_Coastline_2012.1.gpml                        | GPlates Markup<br>Language | GPlates Markup<br>Language |    |     |         |         |    |
|   | agegrid_0.00Ma.gpml                                             | GPlates Markup<br>Language | GPlates Markup             |    |     | G       | 2       |    |
|   | Feature collections with a red background have unsaved changes. |                            |                            |    |     |         |         |    |
|   | Open File Save All Changes Save Selected Rel                    | load Selected Unload       | d Select                   | ed |     | Clear § | Selecti | on |

図19 Feature Collections の保存データの確認

Close で閉じます。次は Project を保存します。File→Save Project を選びます。

| 00                                                                                                    |               | Save Project                                                                                                    |                                              |                                                                                                    |                               |
|----------------------------------------------------------------------------------------------------|---------------|----------------------------------------------------------------------------------------------------|----------------------------------------------|----------------------------------------------------------------------------------------------------|-------------------------------|
|                                                                                                    | Save As       | Coninental_drift                                                                                                    |                                              |                                                                                                    |                               |
|                                                                                                    | Tags          | :                                                                                                    |                                              |                                                                                                    |                               |
|                                                                                                    | ) 🚟 🗸         | Seton_etal_2012_ESR                                                                                                    | •                                            | Q Search                                                                                                    |                               |
| Favorites                                                                                                    | Nam           | e                                                                                                    | Date                                         | e Modified                                                                                                    | × Size                        |
| <ul> <li>○ iCloud Drive</li> <li>☆、アプリケーション</li> <li>☆ nakakuki</li> <li>○ デスクトップ</li> <li>③ 書類</li> <li>○ ピクチャ</li> <li>○ ダウンロード</li> <li>Devices</li> <li>③ リモートディスク</li> <li>○ home2</li> <li>③ backup</li> <li>Shared</li> </ul> |               | Jpeg<br>Description_of_Resources.txt<br>File_Formats_aned_Programs.txt<br>Plate_polygons<br>Continent-ocean_boundaries<br>Coastlines<br>Plate_IDs<br>Rotations | 今日<br>201<br>201<br>201<br>201<br>201<br>201 | 12:34<br>554547291 14:07<br>554747171 9:16<br>554747171 9:16<br>554747171 9:15<br>554747171 9:15<br>554747171 9:15<br>554747171 9:15 | - 3 Ki<br>4 Ki<br>-<br>-<br>- |
| AS-608T-53E4                                                                                                    | Files of type | Project files (*.gproj)                                                                                                    | ¢                                            |                                                                                                    |                               |
| New Folder                                                                                                    |               |                                                                                                    |                                              | Cance                                                                                                    | Save                          |

図 20 Project の保存

Project file に適当な名前をつけ,保存します。保存されたプロジェクトファイルを 開くと作業を再開できます。

### 参考文献

M. Seton, R.D. Müller, S. Zahirovic, C. Gaina, T.H. Torsvik, G. Shephard, A. Talsma, M. Gurnis, M. Turner, S. Maus, M. Chandler, Global continental and ocean basin reconstructions since 200 Ma, *Earth-Science Reviews*, **113**, 212-270, 2012, doi:10.1016/j.earscirev.2012.03.002.